**Dropbox for Education @ ASU** Julie Ann Wrigley Global Institute of Sustainability

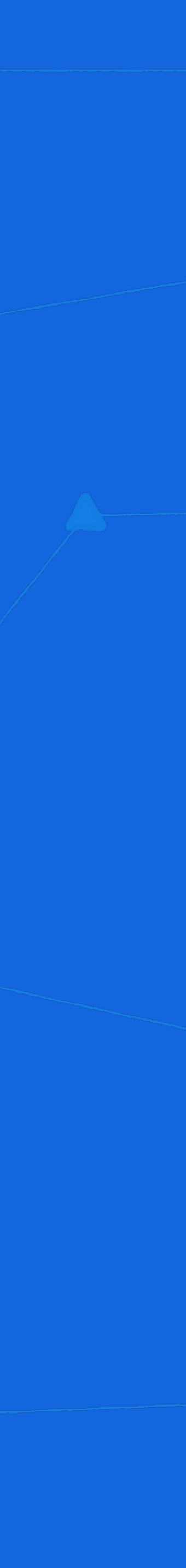

- Background
- Installation
- Connecting Personal Dropbox accounts
- Collaboration
- Selective syncing
- Accidental deletions
- Groups and sharing
- GIOS Department drive changes
- Q&A

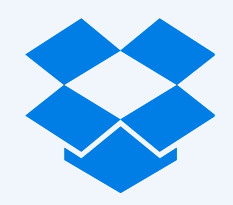

### Overview

# Old tools impose boundaries

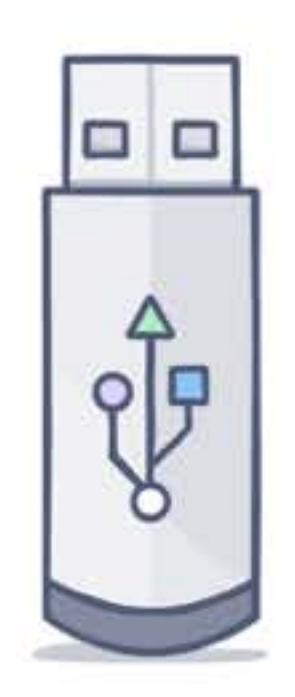

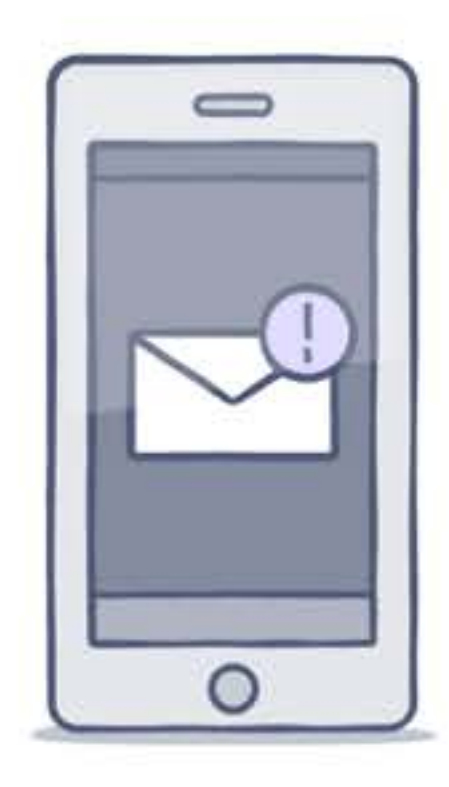

In-person

Size limits

### To get around these limitations ASU personnel have used ad hoc tools including Dropbox personal and premium accounts

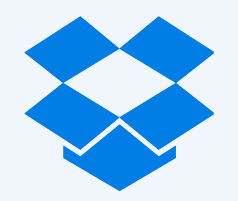

Internal-only

Low adoption

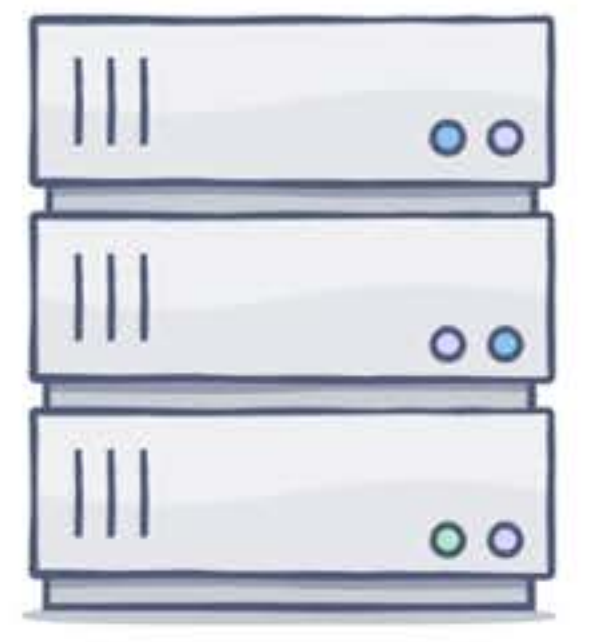

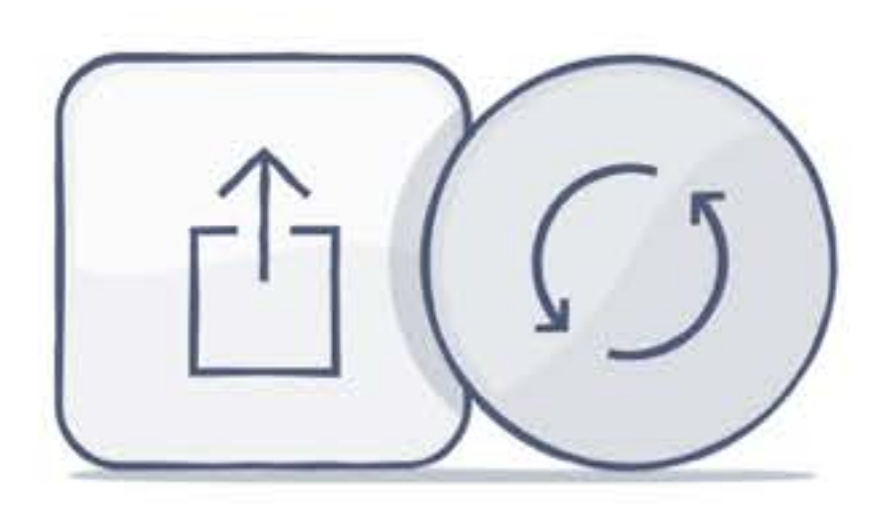

### A cloud-based, secure, file system linked to your "devices"

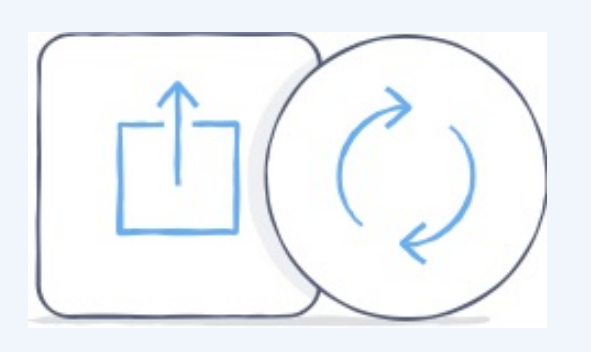

Give the right people access

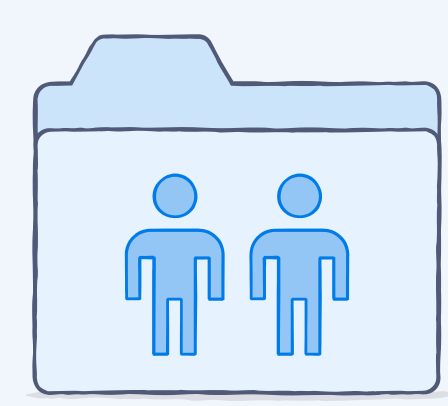

Sync and share with just a click

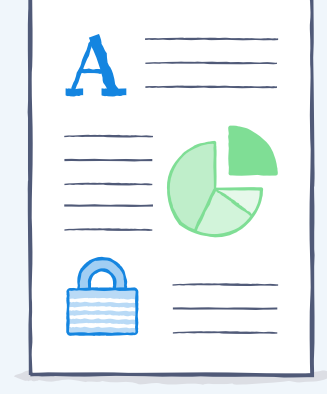

Encrypt at rest and in transit

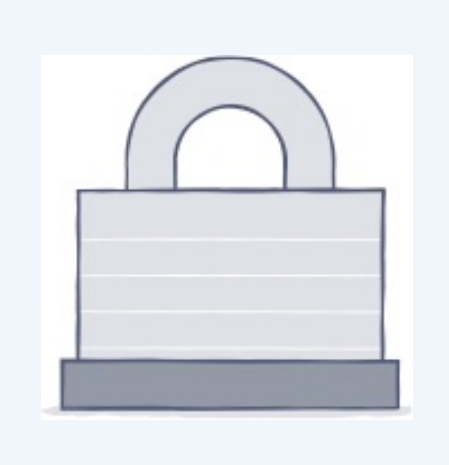

Protect business data

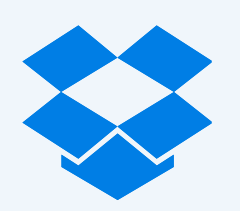

## What is Dropbox?

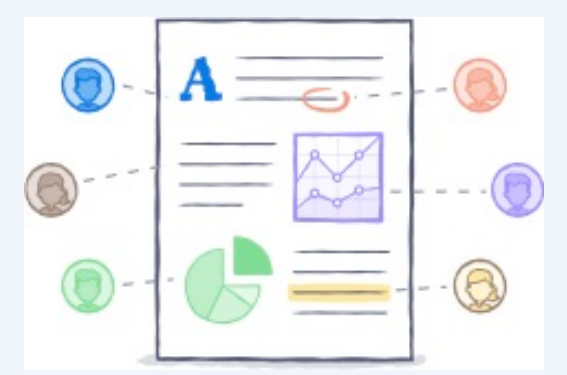

Simplify your workflow internally and externally

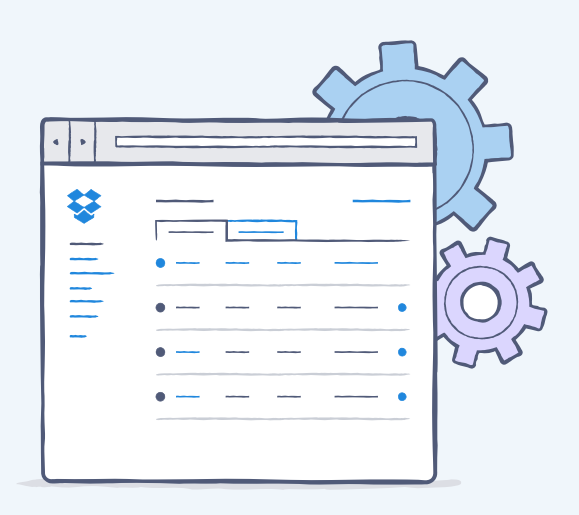

Manage compliance, guard user accounts, maintain privacy

## Anywhere, Anytime Access!

### **Supported Mobile Applications**

- Android
- iPhone, iPad
- Blackberry
- Kindle Fire
- Windows phones and tablets

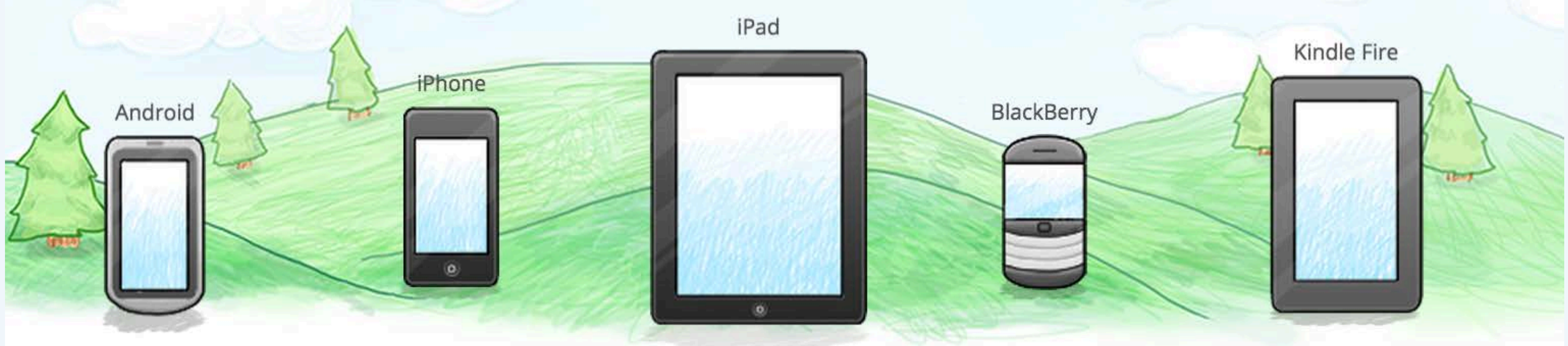

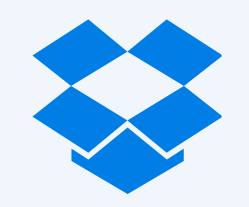

### Supported Desktop Access

- Windows
- Mac OS X
- Linux
- Website: Chrome, Firefox, Safari, Internet Explorer

# Faculty Research Project

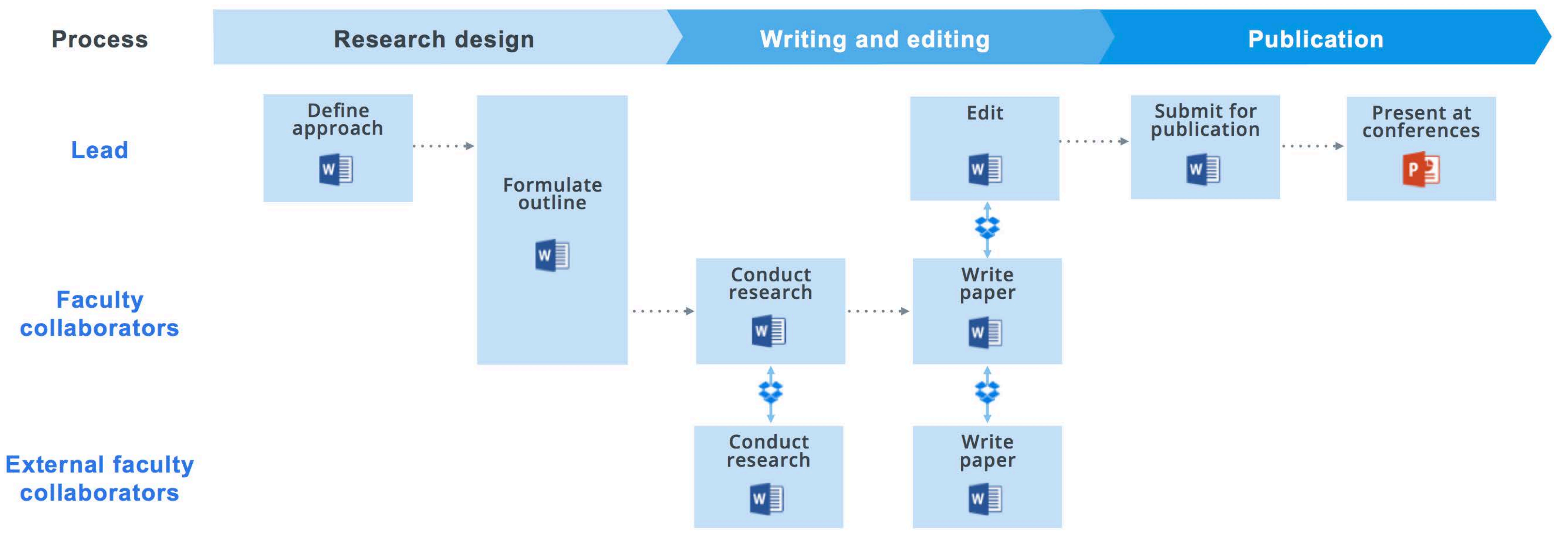

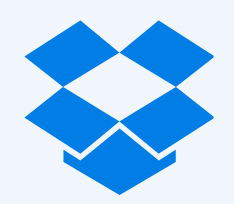

Files hosted in Dropbox

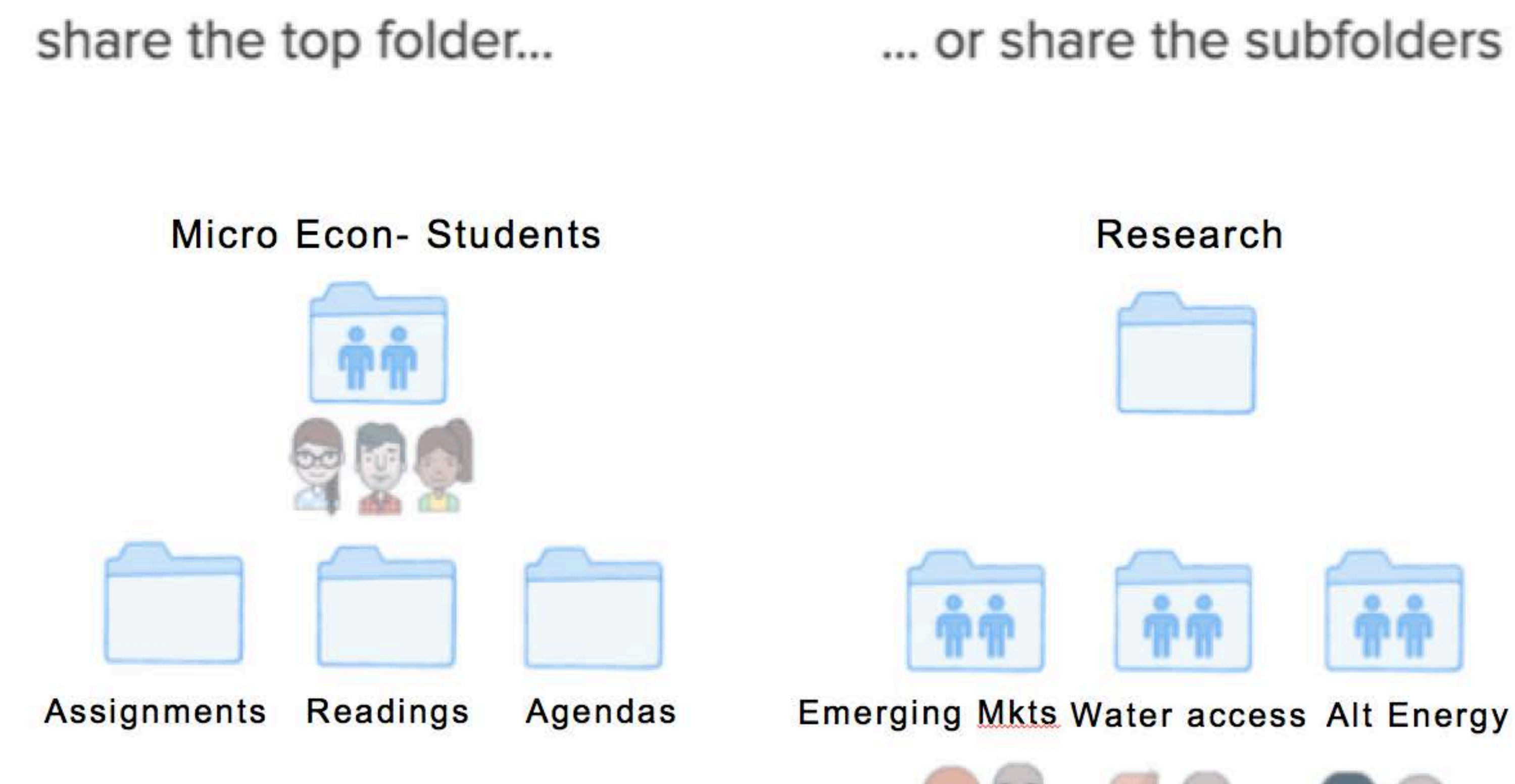

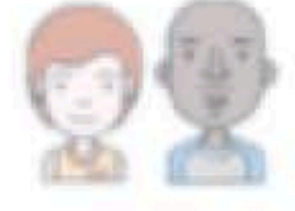

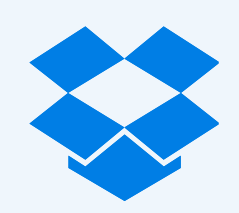

# **Collaboration – Sharing Files**

... not both!

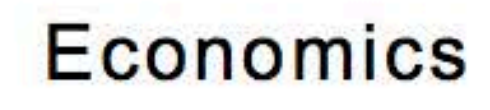

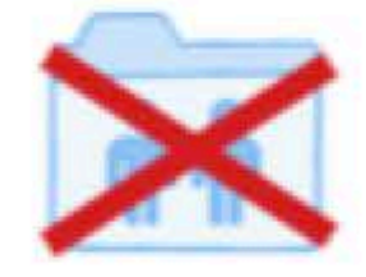

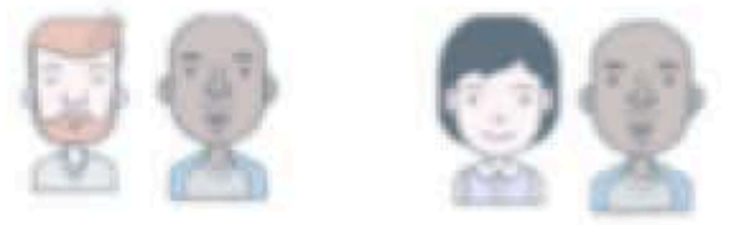

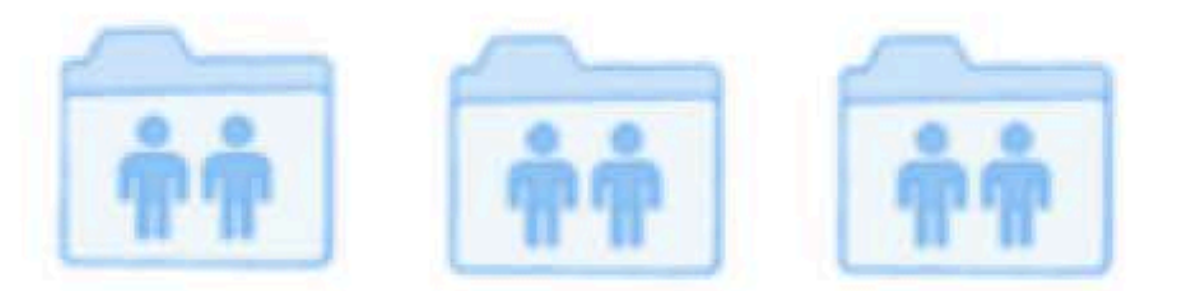

Micro Econ Macro Econ Game Theory

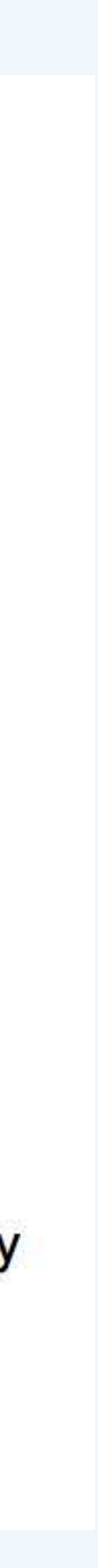

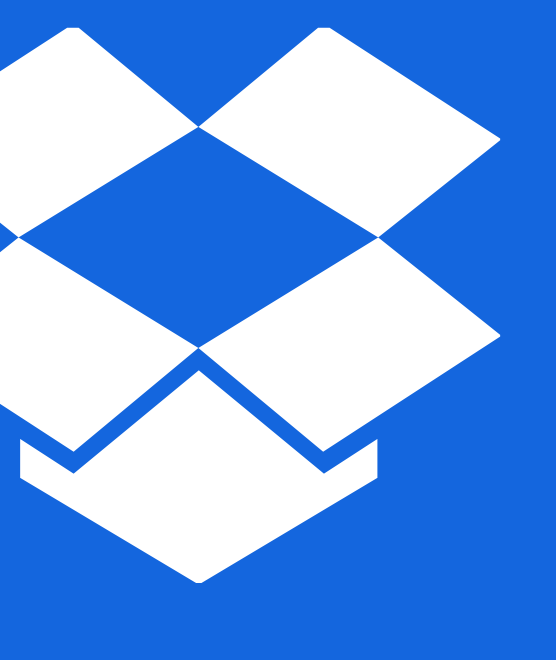

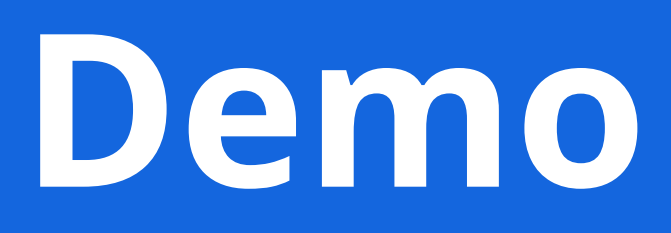

### Installation

- Instructions for installation are available through MyASU
- Click on Service tab
- Search for "Dropbox"

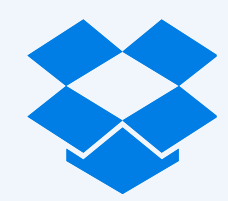

# **Connecting Accounts**

- During the process of setting up your ASU Dropbox account, you will be guided through the process to connect your two accounts
- If you do not make the connection at that time, you can still connect later.
- <u>https://www.dropbox.col</u>
  <u>count</u>

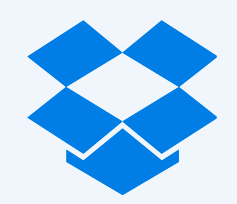

• <u>https://www.dropbox.com/help/4270?path=manage\_ac</u>

- The badge You're alone in the file
- Photo or initials A collaborator has opened the file
- Download arrow You can update to your collaborator's version
- 4. Two files you're viewing your own separate version
- 5. Lock A collaborator is editing the file
- Exclamation mark You and a collaborator are both editing the file

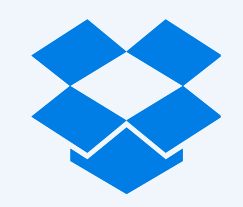

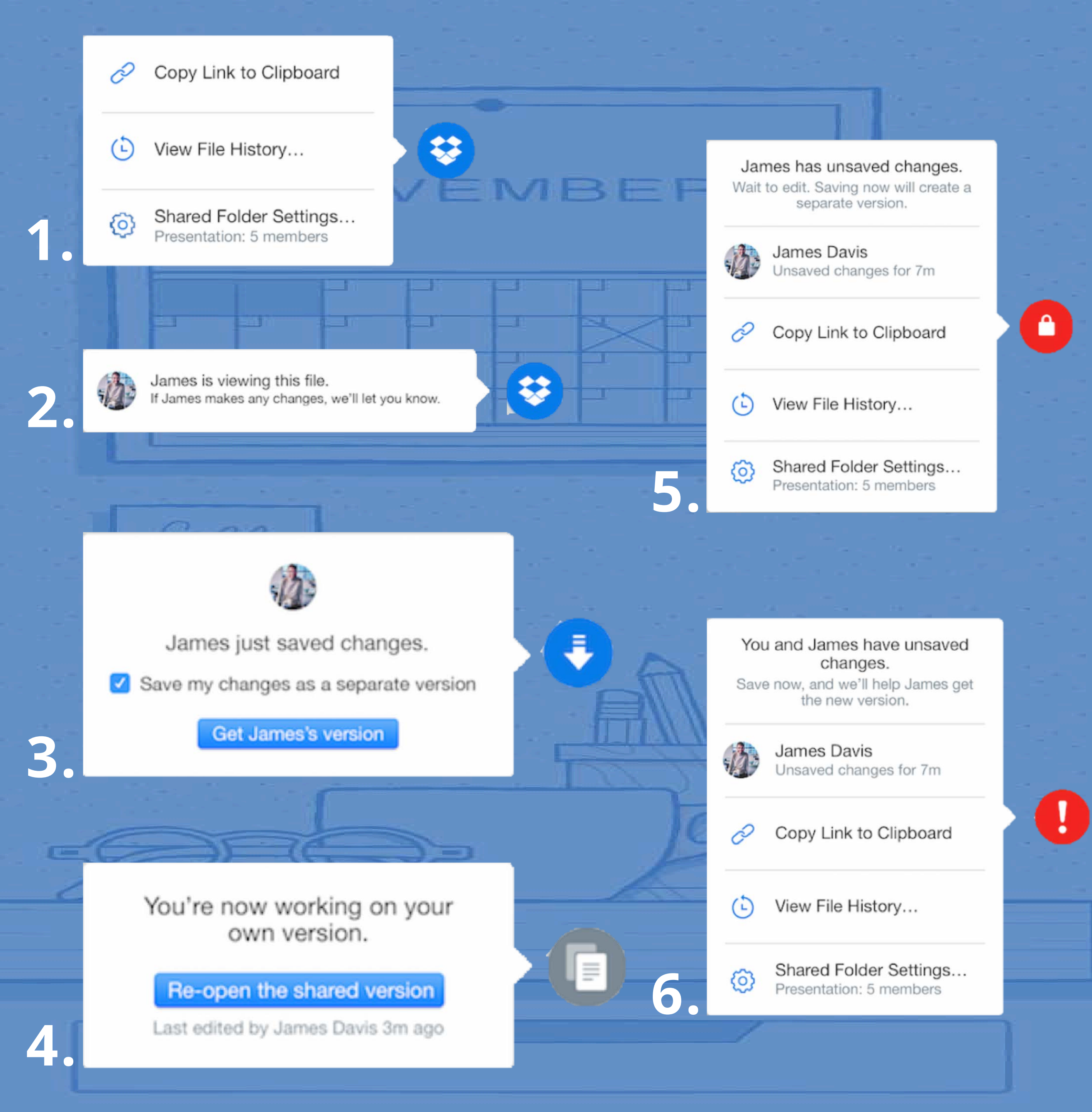

# Selective Syncing

- Click the **Dropbox icon** on the system tray
- Click the gear icon and select **Preferences...**
- Click the Account tab
  - Note: If you have connected your personal and ASU accounts, you'll need to select the Dropbox you want to change the settings on
- Click the Selective Sync... button

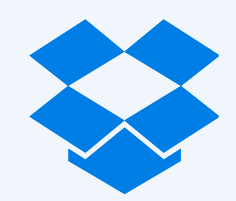

| Ş | Dropbox I                                         | Preferences                    |             |                                  |             |  |  |  |
|---|---------------------------------------------------|--------------------------------|-------------|----------------------------------|-------------|--|--|--|
|   | General                                           | Account                        | [<br>Import | Bandwidth                        | Proxies     |  |  |  |
|   | ASU                                               | Personal                       |             |                                  |             |  |  |  |
|   | Location                                          |                                |             |                                  |             |  |  |  |
|   | C:\Us                                             | C:\Users\ptarran\Dropbox (ASU) |             |                                  |             |  |  |  |
|   | Selective sync                                    |                                |             |                                  |             |  |  |  |
|   | Select                                            | Selective Sync                 |             |                                  |             |  |  |  |
|   | Accoun                                            | nt linking                     |             | to this computer: Selective Sync |             |  |  |  |
|   | Philip Tarrant's ASU Dropbox<br>(ptarran@asu.edu) |                                |             |                                  | ASU Dropbox |  |  |  |
|   |                                                   |                                |             |                                  |             |  |  |  |
| ( | ) Help                                            |                                | OK          | Car                              | ncel Ap     |  |  |  |

| 💝 Selec          | Selective Sync                           |             |          |  |  |  |
|------------------|------------------------------------------|-------------|----------|--|--|--|
| Only che         | cked folders will sync to this computer. |             |          |  |  |  |
| 4                | projects                                 |             |          |  |  |  |
|                  | Dropbox_training                         |             |          |  |  |  |
| $\triangleright$ | EAGER_grant                              |             |          |  |  |  |
|                  | GIOS business skills                     |             |          |  |  |  |
|                  | house_finch_watch                        |             |          |  |  |  |
|                  | kamehameha schools                       |             |          |  |  |  |
| ⊳                | LiveData_research_data_infrastruc        | ture - ABOR |          |  |  |  |
| ⊳                | on-line_education                        |             |          |  |  |  |
|                  | ProcessImprovement                       |             |          |  |  |  |
|                  | redman_mexico                            |             |          |  |  |  |
|                  | SoS_celebration_TV                       |             |          |  |  |  |
|                  | SS_metrics                               |             |          |  |  |  |
|                  | TSC_IT_assessment                        |             |          |  |  |  |
|                  | WGHL401_av_upgrade                       |             |          |  |  |  |
| 4 🔳              | proposals                                |             |          |  |  |  |
|                  | ABOR_innovation_fund                     |             |          |  |  |  |
|                  | ABOR_round_2                             |             |          |  |  |  |
|                  | ASU_background                           |             |          |  |  |  |
|                  | BartonBDspoke                            |             |          |  |  |  |
|                  | Bateman_ABI                              |             |          |  |  |  |
|                  | BIGDATA                                  |             |          |  |  |  |
|                  | CESU_ed_gilbert                          |             |          |  |  |  |
| ⊳                | DIBBS - 2012                             |             |          |  |  |  |
|                  | DIBBs - 2016                             |             |          |  |  |  |
|                  | EPA_dalrymple                            |             |          |  |  |  |
|                  | hall_macrobiology                        |             |          |  |  |  |
| ⊳                | ICES                                     |             |          |  |  |  |
|                  | IM_supplements                           |             |          |  |  |  |
|                  | 🔽 images                                 |             |          |  |  |  |
|                  | LTER - ESIP attendance                   |             |          |  |  |  |
|                  | LTER_communications                      |             |          |  |  |  |
|                  | LTER_Eager                               |             |          |  |  |  |
|                  | NSF_big_data_hubs                        |             |          |  |  |  |
| ⊳                | NSF_reviews                              |             |          |  |  |  |
|                  | ruddell                                  |             |          |  |  |  |
|                  | SRN SRN                                  |             |          |  |  |  |
| 4                | research                                 |             |          |  |  |  |
|                  | evoke_workshop                           |             |          |  |  |  |
|                  | historical_journal_articles              |             |          |  |  |  |
| ⊳                | ✓ IDL                                    |             |          |  |  |  |
| ⊳                | Liberty_Wildlife                         |             |          |  |  |  |
| (A) Helr         |                                          | Undate      |          |  |  |  |
| C rich           |                                          | opulate     | <u> </u> |  |  |  |
|                  |                                          |             |          |  |  |  |

|          | _ |    |
|----------|---|----|
|          | ٤ | J  |
|          |   |    |
|          |   |    |
|          |   |    |
|          |   |    |
|          |   |    |
|          |   | l  |
|          |   | I  |
|          |   | l  |
|          |   |    |
| <u>'</u> |   |    |
|          |   | l  |
|          |   |    |
|          |   |    |
| Ξ1       |   | I  |
|          |   |    |
|          |   |    |
|          |   |    |
|          |   |    |
|          |   |    |
| ly       |   |    |
|          |   | J  |
|          |   |    |
|          | x | J  |
|          |   |    |
|          | * |    |
|          |   |    |
|          |   |    |
|          |   |    |
|          |   |    |
|          |   |    |
|          |   |    |
|          |   |    |
|          |   |    |
|          |   |    |
|          |   |    |
|          |   |    |
|          |   |    |
|          |   |    |
|          |   |    |
|          |   |    |
|          |   |    |
|          | Ξ |    |
|          |   |    |
|          |   |    |
|          |   |    |
|          |   |    |
|          |   |    |
|          |   |    |
|          |   |    |
|          |   |    |
|          |   | 11 |
|          |   |    |
|          |   |    |
|          |   |    |
|          | + |    |
| ancel    | • |    |

# Groups and Sharing

- Using groups, you can create and manage teams of colleagues rather than adding people individually
- Group names should reflect the department or project where the membership is affiliated
- Internal groups should begin with GIOS, e.g. GIOS Finance or GIOS DCDC
- Sharing files can be done by sharing the file/folder or by sharing a link

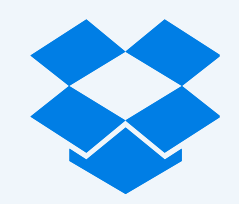

## **Accidental Deletions**

- Accidental deletion happens, eeek!
- Access Dropbox through the web interface to recover deleted files
- Deleted files are retained for... You can re-join a shared folder you have deleted

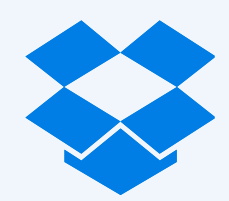

# GIOS Department drive changes

- GIOS P:drives
- Outlook .pst files
- Other department drives
  (R:), etc.

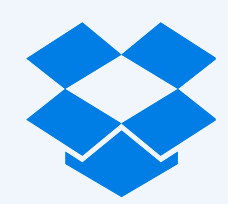

• Other department drives i.e. Business (N:), Research

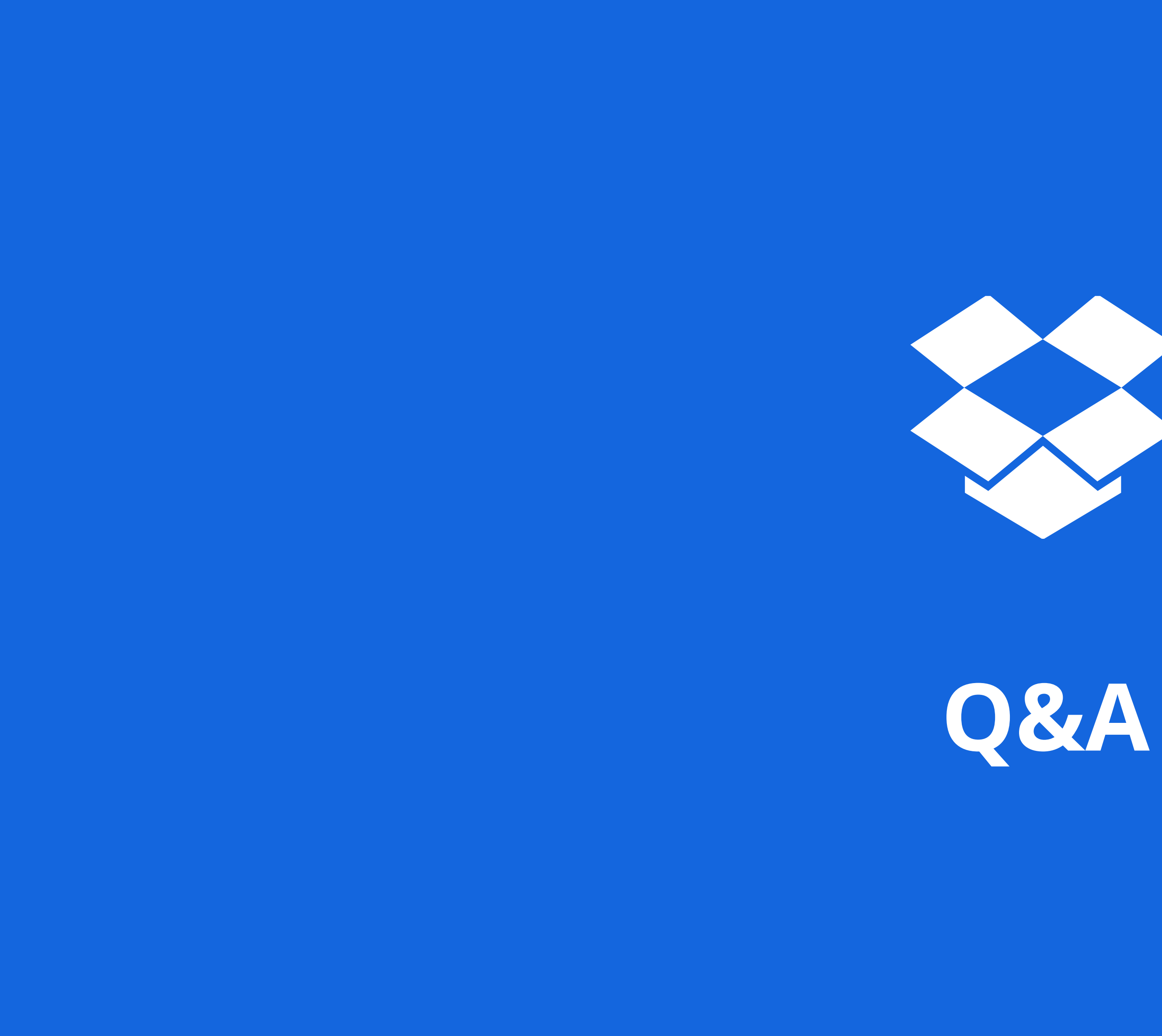

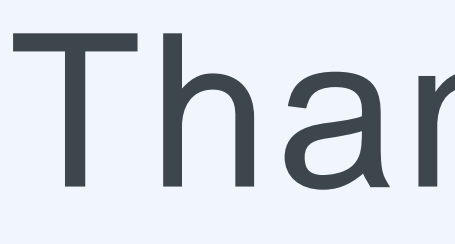

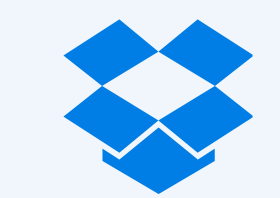

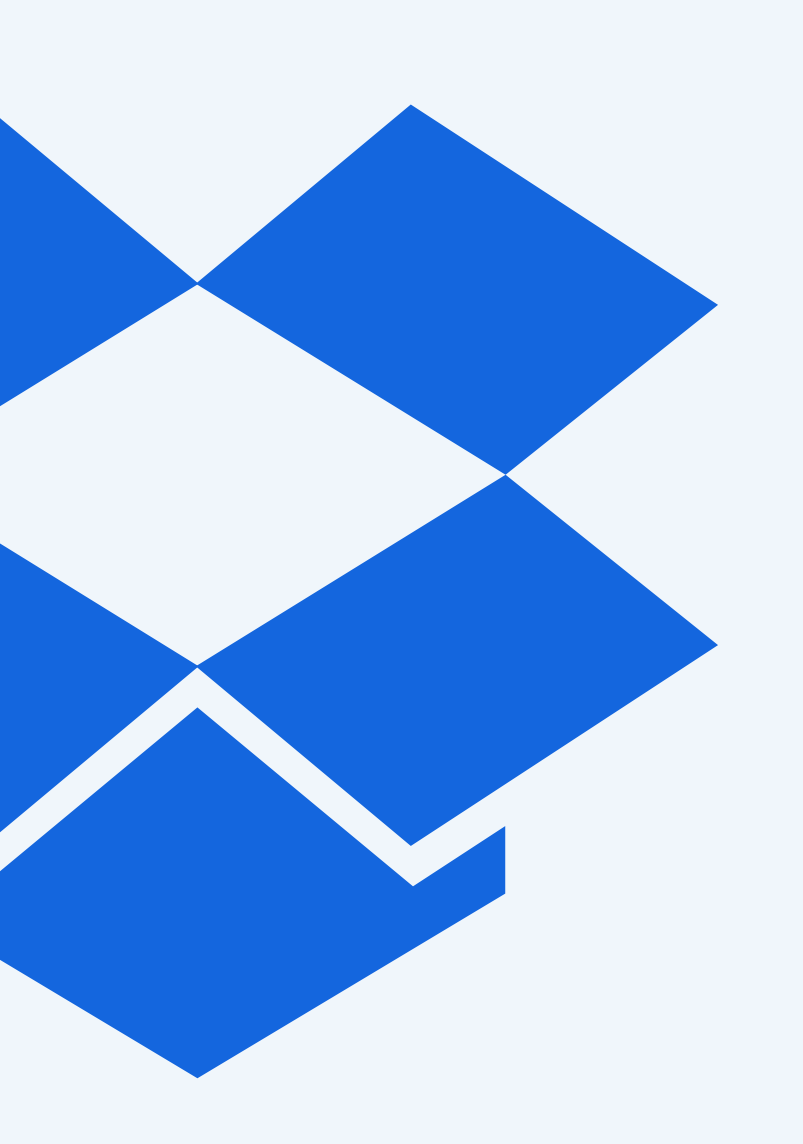

### Thank You!